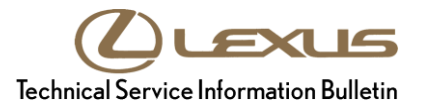

Service

Category Audio/Visual/Telematics

| Section | Navigation/Multi Info Display | Market USA | Lexus Supports |
|---------|-------------------------------|------------|----------------|
|---------|-------------------------------|------------|----------------|

## Applicability

| YEAR(S) | MODEL(S)                                                                                                    | ADDITIONAL INFORMATION |
|---------|----------------------------------------------------------------------------------------------------|------------------------|
| 2016    | CT200H, ES300H, ES350,<br>GS F, GS350, GS450H,<br>GX460, IS200T, IS300,<br>IS350, LS460, LS600H,<br>LX570, NX200T, NX300H,<br>RC F, RC350, RX350,<br>RX450H |                        |
| 2015    | CT200H, ES300H, ES350,<br>GS350, GS450H, GX460,<br>IS250, IS350, LS460, RC F,<br>RC350                                                                      |                        |
| 2014    | CT200H, IS250, IS350                                                                                                    |                        |

## Introduction

A download and installation process is required to activate the Enform<sup>™</sup> suite of Apps & Data Services before they are used for the first time on new vehicles. The download and installation process may also need to be performed under other circumstances such as following a head unit replacement or after the customer's personal settings are erased. The download and installation process requires between 3 and 15 minutes to complete, depending on the file size, cellular connection speed, and other factors. Following the download and installation process, small Enform<sup>™</sup> App updates may also occur via an over the air update system. Follow the procedure below to perform the download and installation process.

## Warranty Information

| OP CODE | DESCRIPTION                | TIME | OFP | T1 | T2 |
|---------|----------------------------|------|-----|----|----|
| N/A     | Not Applicable to Warranty | _    | —   | _  | —  |

## Initialization/Update Procedure

## NOTE

An Enform<sup>™</sup> compatible phone and an active Enform<sup>™</sup> account are necessary to perform installation or updates.

- 1. Refer to the "Lexus Bluetooth<sup>®</sup> Compatibility Information" link on the Technical Information System (TIS), under Diagnostics: Telematics, to verify phone compatibility.
- 2. Connect the phone to the vehicle via Bluetooth®. Follow the steps outlined in the "Quick Pairing" instructions on TIS.
- 3. Open the Enform<sup>™</sup> App on the phone and sign in with your dealer Enform<sup>™</sup>service troubleshooting license e-mail address and password.
- 4. Press the Menu button.

#### NOTE

Depending on the vehicle, the Menu button can be located next to the Remote Touch or on the navigation screen.

#### Figure 1.

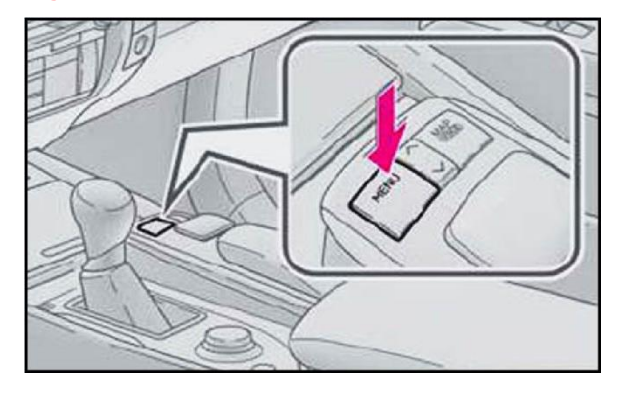

5. Select LEXUS App Suite.

#### Figure 2.

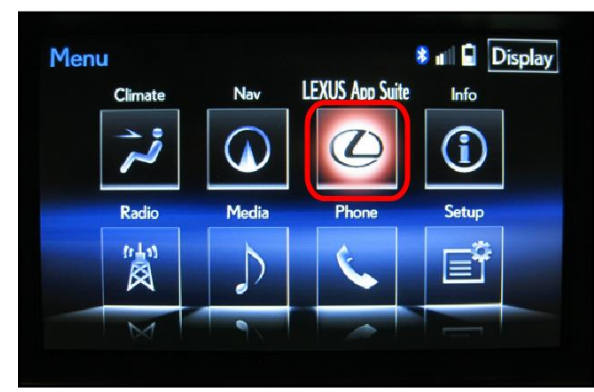

## Initialization/Update Procedure

6. Select Ok.

#### NOTE

A compatible phone connected via Bluetooth®, the Enform application on the phone, and a valid account are required to download and install the Apps.

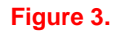

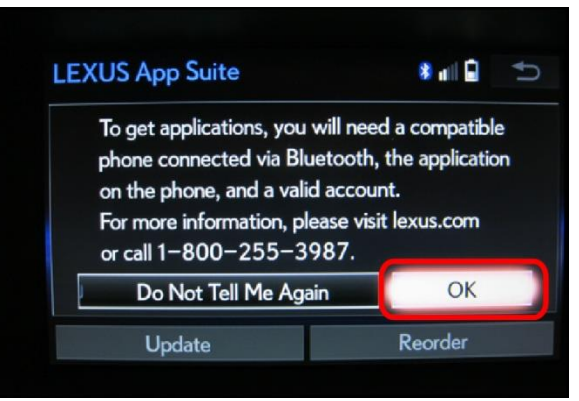

7. Select Now to start updating the Apps.

#### Figure 4.

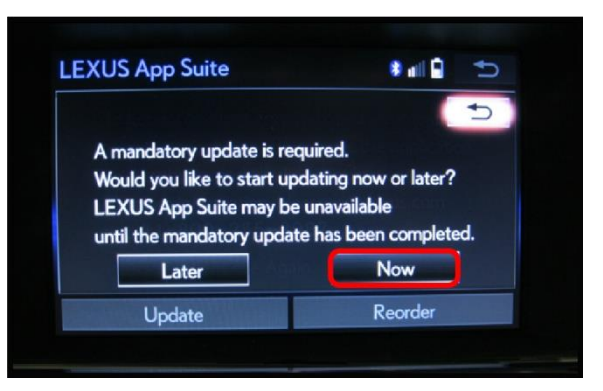

8. A screen will appear indicating the Apps are downloading.

#### Figure 5.

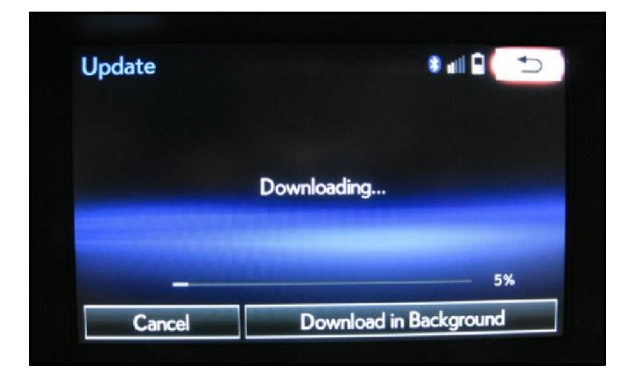

# Initialization/Update Procedure

9. Select *Install* once the Apps have downloaded.

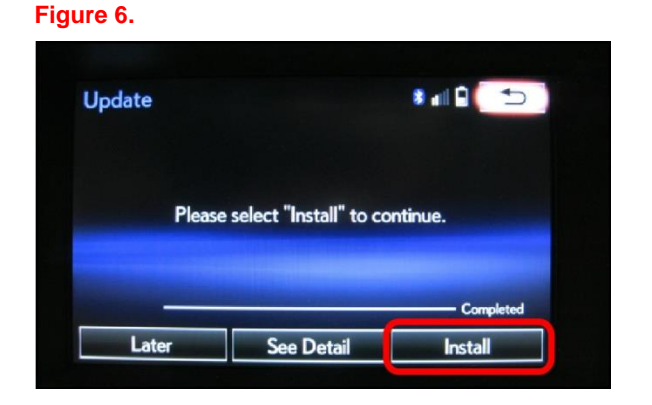

10. Select *Continue* to start the installation of Apps.

#### Figure 7.

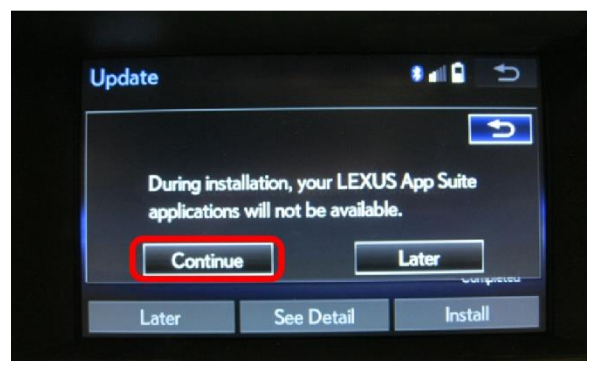

11. A screen will apeear indicating the Apps are installing.

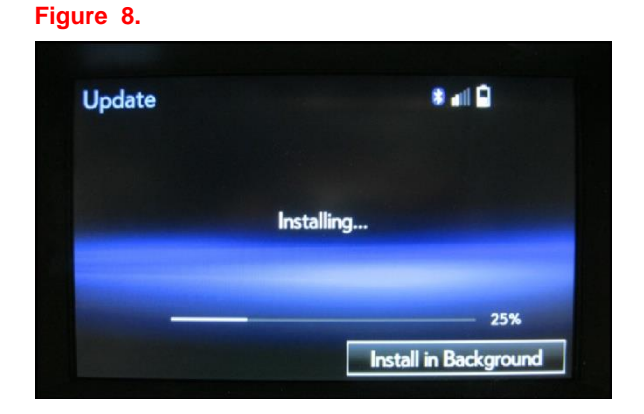

# Initialization/Update Procedure

12. Select OK once the Apps have installed.

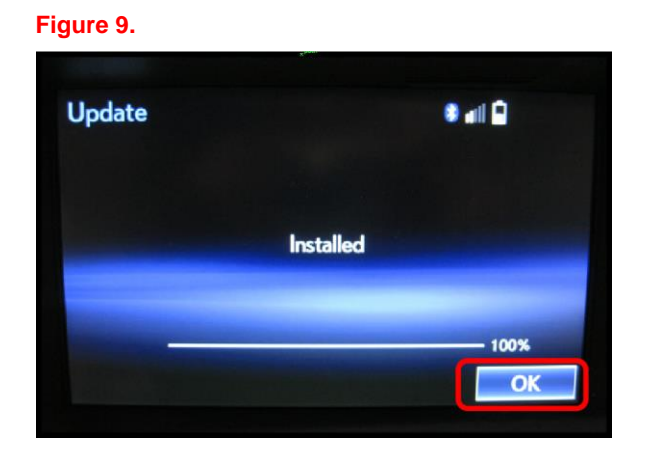

13. Once the update is complete, the available Apps will be listed on the *LEXUS App Suite* Screen.

#### Figure 10.

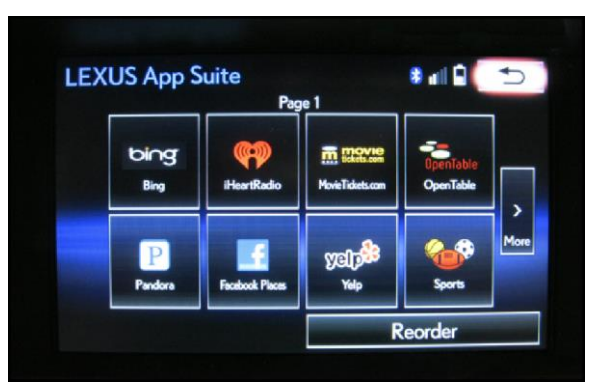

14. The installation/update is now complete.